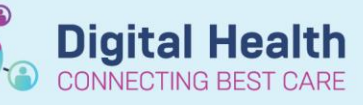

Digital Health Quick Reference Guide

## **Discharge Reconciliation**

Discharge Reconciliation should be done for every patient.

- 1. Navigate to Medical Officer View and select the Discharge tab
- 2. Click 🕕 Discharge
- 3. The reconciliation window will appear

| B, ₹          | Order Name/Details                                                        | Status     |        | ∎.      |         | B ₹  | Order Name/Details |      |
|---------------|---------------------------------------------------------------------------|------------|--------|---------|---------|------|--------------------|------|
| ⊿ Continued   | I Home Medications                                                        |            |        |         |         |      |                    |      |
| J 🖓           | atorvastatin (atorvastatin 40 mg oral tablet)                             | Documented | 0      | 0       | 0       |      |                    |      |
| _             | 1 tab(s), Oral, daily, 30 tab(s), 0 Refill(s)                             |            | $\cup$ |         |         |      |                    |      |
| 🔁 😳           | atorvastatin                                                              | Ordered    | 0      | 0       | 0       |      |                    |      |
|               | 80 mg given as 1 tab(s), Oral, morning                                    |            | $\sim$ | $\sim$  | , v     |      |                    |      |
| ୍କ 😳          | calcium carbonate (calcium (as carbonate) 500 mg oral chewable tablet)    | Documented | 0      | 0       | 0       |      |                    |      |
| -             | 1 tab(s), Oral, BD (with or after food), 240 tab(s), 0 Refill(s)          |            |        | - V     | - V     |      |                    |      |
| 🔁 😳           | calcium carbonate (calcium (as carbonate) 500 mg oral chewable tablet)    | Ordered    | G      |         | m       | nto  | d - Homo modios    | a+ia |
|               | 500 mg given as 1 tab(s), Oral, BD (with or after food)                   |            | υ      | UEU     | ime     | nice | u – Home medica    | atio |
| ⊿ Medicatio   | ns                                                                        |            |        | 1       | 1       |      |                    |      |
| († 🕼 😡        | fenofibrate                                                               | Ordered    | 0      | 0       | 0       |      |                    |      |
| 9             | 145 mg given as 1 tab(s), Oral, daily                                     |            | -      | -       | -       |      |                    |      |
|               | flucioxacilin (additive) + Sodium Chloride 0.9% infusion 100 mL           | Ordered    |        |         |         |      |                    |      |
|               | 2 g, 200 mL/hr, IV Intusion, 6 hourly                                     |            |        |         |         |      |                    |      |
| (T) 🖸 😳       | Insulin aspart (novoKAPID)                                                | Ordered    | 0      | 0       | 0       |      |                    |      |
|               | U (zero) unit(s), subcutaneous, scheduled Meal Times, PKN: nypergiycaemia |            |        |         |         |      |                    |      |
| 🗊 💽 🥹         | Insulin aspart (novoKAPID)                                                | Ordered    | 0      | 0       | 0       |      |                    |      |
| <b>a</b> . 0  | 4 unit(s), subcutaneous, scheaulea meai Times, PRN: nypergiycaemia        | O de al    |        |         |         |      |                    |      |
| Ch 👧          | The tormin (in et formin 500 mg or al modified release tablet)            | Ordered    | 0      | rde     | red     | = Ir | npatient medicati  | ion  |
| 🚇 🔿           |                                                                           | Ordered    | -      |         |         |      |                    |      |
| 00            |                                                                           | Ordered    | 0      | 0       | 0       |      |                    |      |
| A Ca          | n, oo ny given as 2 tabls, out, o b                                       | Ordered    |        |         |         |      |                    |      |
| 6je 🥨         | permuopri permuopri arginine to ingona caneto                             | ordered    | 0      | $\circ$ | $\circ$ |      |                    |      |
| 4 Continuo    | iong gitting fitting, out, duty                                           |            |        | 1       | 1       | 1    |                    |      |
| - continuot   | compound codium lactate (Hartmann's) infusion (RAG BY RAG) 1 000 ml       | Ordered    |        |         |         |      |                    |      |
| 4 <u>0</u> 99 |                                                                           | ordered    |        |         |         |      |                    |      |
|               | res merm, ix injusion, stop, og ie/2020 2021:00                           |            |        | 1       | 1       |      |                    |      |

| Symb     | ool Legend:                                |                                                                                                    |
|----------|--------------------------------------------|----------------------------------------------------------------------------------------------------|
|          | Continue medication<br>after discharge     | This will not be included on the discharge script but it will appear on the discharge summary.<br>Only use when a patient is transferred to a non-Western Health hospital.                   |
| <b>.</b> | Create new prescription                    | Adds medication to discharge script and discharge summary.<br>Always use for ongoing medications including home meds regardless of<br>whether or not patient needs supply, as per WH policy. |
|          | Do not continue<br>medication on discharge | The medication will cease and will not be printed on the discharge script or discharge summary.                                                                                              |

- 4. Make a selection for each medication:
  - Select solumn for medications that are to continue upon discharge. These will move into the right hand column with a status of prescribe.
  - Select *solumn* for medications to be ceased
  - If there are duplicated medications (e.g. a documented home medication converted to an active inpatient medication will have two entries
    - Continue the documented medication
    - Discontinue the ordered medication

\*Note\*: You can continue the medications you wish to prescribe then click Do Not Continue Remaining Orders

5. You can make modifications to medications and add any additional discharge medications by clicking + Add

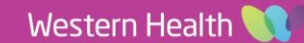

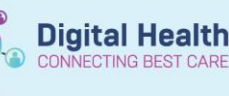

0

Inpatient infusion orders cannot be 6. reconciled upon discharge.

> If intravenous or subcutaneous medications are required on discharge (e.g. for HITH), add them as ampoules or vials.

flucloxacillin (additive) + Sodium Chloride 0.9% infusion 100 mL 2 g, 200 mL/hr, IV Infusion, 6 hourly flucloxacillin injec Advanced Options 🗸 Type 0 Search flucloxacillin 1 g injection A Up flucloxacillin 1 g injection (1000 mg, IV, Vial, 6 hourly, Qty: 5 vial(s)) flucloxacillin 500 mg injection flucloxacillin 500 mg injection (500 mg, IV Vial 6 hourly Oty: 5 vial(s) flucloxacillin 500 mg injection (mg/kg, IV, Vial, 4 hourly, Qty: 5 vial(s)) flucloxacillin 500 mg injection (mg/kg, IV, Vial, 6 hourly, Qty: 5 vial(s)) "Enter" to Search

Ordered

Ordered

7. Complete mandatory fields and select appropriate PBS code if applicable. For non-PBS items where the quantity is unknown, enter "1 box(es)" into the Dispense field.

⊿ Medications 🕀 😳

A

fenofibrate

145 mg given as 1 tab(s), Oral, daily

| ■ Details for levothyroxine s  | odium (Eutroxsig 50 m    | cg (0.05 mg) oral tablet) |          |                 |
|--------------------------------|--------------------------|---------------------------|----------|-----------------|
| 🕂 Details 📴 Order Comments     | 📄 Diagnoses 🛛 🛃 PBS      |                           |          |                 |
| Dose                           | *Route of Administration | *Frequency                | Duration | *Dispense 30 90 |
| 1 tab(s)                       | Oral                     | morning                   |          | tab(s)          |
| 🖀 😒 Details 🛛 📻 Order Comments | 📄 Diagnoses 💽 PBS        |                           |          |                 |
| PBS Code Section Form/St       | trength Quantity Repeats | \$ Streamline Code        |          |                 |
| System Listed PBS Items        |                          |                           |          |                 |
| 2174K GE levothyroxine so      | dium 50 micro 200 1      | \$23.55                   |          |                 |
| System Exception PBS Items     |                          |                           |          |                 |
| System Exception PBS           |                          |                           |          |                 |

Refer to Medications - PBS Prescribing for more information if needed.

- 8. Click **Plan** if you wish to save your progress and return to it later. This will **NOT** generate a discharge script.
- Check the printer location. If the location is not correct, click is to find the correct printer. 9.

| Details Order Co     | mments Diagnoses        | 289 S             |          |             |                   |            |     |
|----------------------|-------------------------|-------------------|----------|-------------|-------------------|------------|-----|
| Dore                 | Route of Administration | tion 'Frequency   | Duration | 'Dispense   | [10] [90] 'Refil  |            |     |
| 1 patch(es)          | Transdomal              | ONCE a week on[sa |          | 2 patch(ex) | 0                 | + 😘 h. 🗏 🕷 |     |
| Drug Ferm            | Patch                   | u u               |          |             | FRM               | v          | i i |
| Special Instructions |                         |                   |          |             | Reg 24            | -          |     |
|                      |                         |                   |          |             | Indication:       |            |     |
| PBS Status           | PBS                     | *                 |          |             | PBS Code:         | 8#65N      | 1   |
| DOT Duration of the  |                         |                   |          |             | DRC Swint Nurvhan | 47 026 391 |     |

- 10. Click Sign to generate a discharge script. EMR will automatically print TWO copies (Medicare and Pharmacy copy).
- 11. Sign both copies and give to pharmacist/patient.

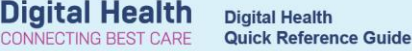

## **Troubleshooting – Printing Issues**

If your discharge scripts haven't printed, first check the following:

- 1. Does the printer have PBS prescription paper? Ask the staff in-charge for further supply.
- 2. Has the correct printer and/or tray been selected? See below to reprint the prescription.

How to Reprint the Original Prescription:

- From the Table of Contents, go to Orders and Referrals.
- Select and highlight the 'Prescribed' medication order. Hold the CTRL key to select more than one order.
- Right-click over the highlighted orders and choose Print Rx.

How to Add a Printer:

There are two ways to add a printer:

1. Via "Favourites"

Select the printer and click OK.

| Dis | play: A     | Orders 5 Days  | Back               | ~            |                                                                                      |      |                                                                                 |            |                                |
|-----|-------------|----------------|--------------------|--------------|--------------------------------------------------------------------------------------|------|---------------------------------------------------------------------------------|------------|--------------------------------|
|     | B} ₹?       | Status 1       | Start              | Stop         | Order Name                                                                           | Dose | Details                                                                         |            |                                |
| ⊿   | Continu     | ious Infusions |                    |              |                                                                                      |      |                                                                                 |            |                                |
| ⊿   | CY-DEM      | 10; 03; 04 Fin | #:1290 Admit: 28/0 | 7/2021 14:54 |                                                                                      |      |                                                                                 |            |                                |
|     | <b>()</b>   | 🗑 Ordered      | 03/05/2023 20:59   |              | morphine sulfate (subcut additive) 50 mg<br>+ cyclizine (subcut additive) 25 mg + So |      | 18 mL, Subcutaneous, Rate: 0.75 mL/hr, Fi<br>20:59:00, Total volume (mL): 18    | rst do     | ise 03/05/2023                 |
|     | <b>⊕ ∑</b>  | 🗑 Ordered      | 23/01/2023 10:26   |              | labetalol (additive) 200 mg [20 mg/hr] +<br>Neat Diluent infusion 40 mL              |      | 40 mL, IV Infusion, Rate: 4 mL/hr, First dos<br>10:26:00, Total volume (mL): 40 | e 23/      | 01/2023                        |
| ⊿   | Medica      | tions          |                    |              |                                                                                      |      |                                                                                 |            |                                |
| ⊿   | CY-DEM      | 10; 03; 04 Fin | #:1290 Admit: 28/0 | 7/2021 14:54 |                                                                                      |      |                                                                                 |            |                                |
|     | •           | Prescribed     | 23/06/2023 15:28   |              | amoxicillin-clavulanate<br>(amoxicillin-clavulanate 400 mg-57 mg/                    |      | 6 mL, Oral, Suspension, BD (with or after f<br>Renew                            | ood),<br>> | Qty: 1 mL,<br>PBS Restr ID:    |
|     | ī,          | Prescribed     |                    |              | docusate-senna (docusate-senna<br>(sennoside B) 50 mg-8 mg oral tablet)              |      | Modify without Resending                                                        |            | II(s) 0, RPBS,                 |
|     | ۵,          | Prescribed     | 23/06/2023 15:28   |              | fluticasone/umeclidinium/vilanterol<br>(Trelegy Ellipta 200/62.5/25 inhalation po    |      | Copy<br>Cancel/Reorder                                                          |            | nhaler(s),<br>V, PBS Restr     |
|     | ī,          | Prescribed     |                    |              | aspirin (aspirin 100 mg oral enteric tablet)                                         |      | Suspend                                                                         |            | iily (with or<br>- RPBS, PBS - |
|     | Ö,          | Prescribed     |                    |              | fluticasone/umeclidinium/vilanterol<br>(Trelegy Ellipta 200/62.5/25 inhalation po    |      | Activate<br>Complete                                                            |            | nhaler(s),<br>V, PBS Restr     |
|     | <b>ð</b>    | Ordered        | 20/03/2023 11:00   |              | quinidine sulfate (quinidine sulfate 200<br>mg oral tablet)                          |      | Cancel/DC                                                                       |            | 023 11:00:00                   |
|     | 🕀 词         | Ordered        | 09/02/2023 08:00   |              | trimETHOPRIM-sulfamethoxazole<br>(trimETHOPRIM-sulfamethoxazole 40 m                 |      | Convert to Inpatient Order                                                      |            | MS<br>J. First dose            |
|     | 🕀 🗞         | Ordered        | 24/01/2023 11:00   |              | daPTomycin (additive) + Sodium Chloride<br>0.9% infusion 50 mL                       |      | Print Rx                                                                        |            | n(s), AMS<br>G, Approval:      |
|     | 🔁 词         | Ordered        | 24/01/2023 11:00   |              | piperacillin-tazobactam (additive) +<br>Sodium Chloride 0.9% infusion 100 mL         |      | Print                                                                           | >          | , Indication:<br>TI - uncom    |
|     | <b>d</b> '9 | Ordered        | 19/01/2023 12:00   |              | paracetamol (paracetamol 500 mg oral tablet)                                         |      | Advanced Filters                                                                |            | ırs: 4 g of                    |
|     | A 🐂         | Ordered        | 19/01/2023 12:00   |              | paracetamol (paracetamol 500 mg oral                                                 |      | Disable Order Information Hyperlink                                             |            | irs: 4 a of                    |

| Prescription Routing                 |                                        |                    |              | —          |         |
|--------------------------------------|----------------------------------------|--------------------|--------------|------------|---------|
| *Send to: Printe ~                   |                                        |                    |              |            |         |
| Apply to:  Selected Pending          | Prescription(s)                        |                    |              |            |         |
| All Pending Pres     All Pending Neg | Transmissions                          |                    |              |            |         |
| O All Pending Non-                   | - Tamperproor Prescriptions            |                    |              |            |         |
| Default                              |                                        |                    |              |            |         |
| Always treat my personal defau       | It output destination as the default   |                    |              |            |         |
| Always use the default output o      | destination associated with the comput | er that I am using |              |            |         |
|                                      |                                        |                    |              |            |         |
|                                      |                                        |                    |              |            |         |
| Uutput Devices                       |                                        |                    |              |            |         |
| Favorites Other Output Device        | s                                      |                    |              |            |         |
| Device Name                          | Description                            | Tune               | Location     |            |         |
| BB-I V1-EMBP-MED-01                  | Auto Created Client Printer W/H14      | PRINTER            | Ashleu DH Te | am Leve    | 11      |
| BB-LV1-EMRP-MFD-02                   | Auto Created Client Printer WH14       | PRINTER            | Ashley DH Te | am Leve    | 11      |
| Alicrosoft Print to PDF              |                                        | PRINTER            |              |            |         |
| Microsoft Print to PDF (fr           | Auto Created Client Printer WH14       | PRINTER            |              |            |         |
| 📇 OneNote (Desktop) (fro             | Auto Created Client Printer WH14       | PRINTER            |              |            |         |
| ConeNote for Windows 1               | Auto Created Client Printer WH14       | PRINTER            |              |            |         |
| Send To OneNote 2013                 | Auto Created Client Printer WH14       | PRINTER            |              |            |         |
| WT-LVG-MEDR-MFD-0                    | Auto Created Client Printer WH14       | PRINTER            | Medical Reco | rds · Lev  | el Grou |
| WT-LVG-MEDR-PBS-01                   | Auto Created Client Printer WH14       | PRINTER            | Medical Reco | /rds · Lev | el Grou |

## 2. Via "Other Output Devices"

Click the plus icons to filter and find you location's printer. If your location is not listed, click on **Unknown** to find the printer. Select the printer and click **OK**.

| *Send to: Printer V                                                                                                    |                                                       |                           |           |  |
|----------------------------------------------------------------------------------------------------|-------------------------------------------------------|---------------------------|-----------|--|
| Apply to: <ul> <li>Selected Pending Prescriptio</li> </ul>                                                                                                    | on(s)                                                 |                           |           |  |
| All Pending Prescriptions                                                                                                    |                                                       |                           |           |  |
| <ul> <li>All Pending Non-Tamperpro</li> </ul>                                                                                                    | oof Prescriptions                                     |                           |           |  |
| )efault                                                                                                    |                                                       |                           |           |  |
| Alwaiis treat mu personal default output des                                                                                                    | tination as the default                               |                           |           |  |
| S Annays treat my personal delatat output des                                                                                                    | anddorr ds tric derdak                                |                           |           |  |
| Always use the default output destination as                                                                                                    | a a se a la bas al constitue bla a constant           | nuter that Lam using      |           |  |
| Jrinnayo doo ano dordan odipar doolandidin de                                                                                                    | ssociated with the con                                | ipator triat r ani asing  |           |  |
|                                                                                                    | ssociated with the con                                | ipator triat r ani tasing |           |  |
|                                                                                                    | ssociated with the con                                | parer that i an using     |           |  |
| )utput Devices                                                                                                    | ssociated with the con                                | porci diari ani asing     |           |  |
| Julput Devices                                                                                                    | ssociated with the con                                | poter that rain asing     |           |  |
| Jutput Devices<br>Favorites Other Output Devices                                                                                                    | ssociated with the con                                | porter that t an tasing   |           |  |
| The provides and extract capital contract of the provides of the provides of t | Device Type:                                          | Printer                   | ~         |  |
| Julput Devices Favorites Dither Dutput Devices Filer By: Location                                                                                                    | <ul> <li>Device Type:</li> </ul>                      | Printer                   | ~         |  |
| Dutput Devices<br>Favorites Other Output Devices<br>Filter By: Location                                                                                                    | <ul> <li>Device Type:</li> <li>Device Name</li> </ul> | Printer                   | ∽<br>Type |  |
| Julput Devices<br>Favorites Other Output Devices<br>Filter By: Location<br>단 관 Demonstration 1 Hospital                                                                                                    | Device Type:     Device Name                          | Printer                   | ∽<br>Type |  |
| Judput Devices           Favorites         Dither Output Devices           Filter By:         Location           Image: Constraint of the product of the product of the prod                                                                                                    | Device Type:     Device Name                          | Printer<br>Location       | ∽<br>Type |  |
| Julput Devices       Favorites       Other Output Devices       Filter By:     Location       Image: Construction 1 Hospital       Image: Construction 1 Hospital       Image: Construction 1 Hospital       Image: Construction 1 Hospital       Image: Construction 1 Hospital       Image: Construction 1 Hospital       Image: Construction 1 Hospital       Image: Construction 1 Hospital       Image: Construction 1 Hospital       Image: Construction 1 Hospital                                                                                                    | Device Type:     Device Name                          | Printer<br>Location       | ∽<br>Туре |  |
| Duput Devices       Favorites       Other Output Devices       Filter By:       Location       Image: Demonstration 1 Hospital       Image: Demonstration 1 Hospital       Image: Demonstration 1 Hospital       Image: Demonstration 1 Hospital       Image: Demonstration 1 Hospital       Image: Demonstration 1 Hospital       Image: Demonstration Hospital       Image: Demonstration Hospital                                                                                                    | Device Type:     Device Name                          | Printer                   | Туре      |  |